howto, openvpn, pfsense, sitetosite, vpn, apu1c4, pcengines

# simple site to site VPN with pfSense and OpenVPN

I just had to set up a simple site to site VPN between a site with a fixed IP (SITE-B) and a site with a dynamic IP (SITE-A). Both routers are running the 'Community Edition' of pfSense and are installed on PC Engines APU.1C4. I have followed the documentation at pfSense.org about how to configure a Site To Site VPN with OpenVPN to get the VPN up and running. Because some things aren't documented there I will put up my own HowTo here. Please do yourself a favour and read the documentation at pfSense.org first because it explains things in more detail than I will do here.

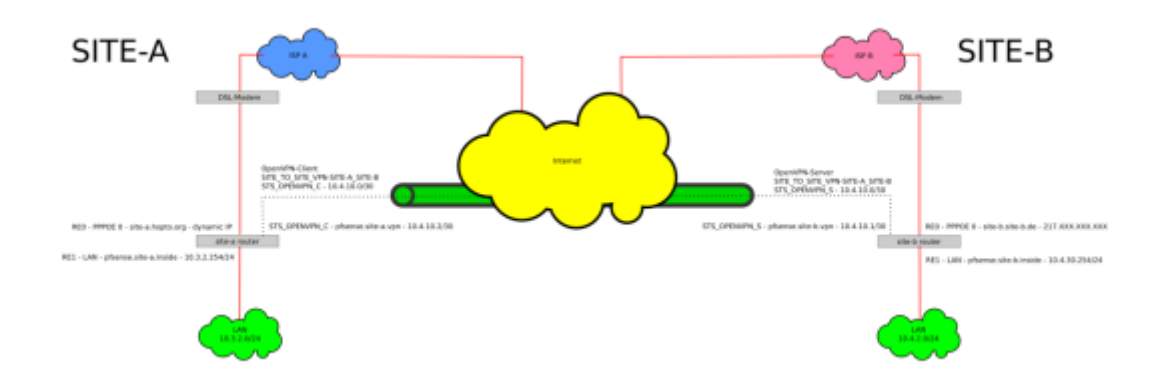

This HowTo will guide you trough the setup of:

- An IPv4 'Site To Site VPN' with OpenVPN on the pfSense platform (2.3.4 at time of writing) as seen in the schema above with the specific settings for the PC Engines APU hardware platform.
- The client will autoconnect to the server and (in the event of disconnection) reconnect automatically.
- The authentication between the client and the server will happen automatically via pre-shared key.

### Sources

- pfsense.org OpenVPN Site To Site
- The pfSense Book

### Configure the OpenVPN server on SITE-B router

• Navigate to 'VPN - OpenVPN'

| COMMUNITY EDITION System        | m • Interfaces • Firewall • Servic    | es ≠ VPN ≠ Status ≠              | Diagnostics + Gold +                      | - pfsense.site-b.inside - 🕒 |
|---------------------------------|---------------------------------------|----------------------------------|-------------------------------------------|-----------------------------|
| VPN / OpenVPN                   | V / Servers                           |                                  |                                           | Lat 🚍 🛛                     |
| Servers Clients                 | Client Specific Overrides Wizards     |                                  |                                           |                             |
| OpenVPN Servers Protocol / Port | Tunnel Network                        | Crypto                           | Description                               | Actions                     |
|                                 |                                       |                                  |                                           | + 444                       |
|                                 |                                       |                                  |                                           |                             |
|                                 |                                       |                                  |                                           |                             |
|                                 |                                       |                                  |                                           |                             |
|                                 |                                       |                                  |                                           |                             |
|                                 |                                       |                                  |                                           |                             |
|                                 |                                       |                                  |                                           |                             |
|                                 |                                       |                                  |                                           |                             |
|                                 |                                       |                                  |                                           |                             |
|                                 |                                       |                                  |                                           |                             |
|                                 |                                       |                                  |                                           |                             |
|                                 |                                       |                                  |                                           |                             |
|                                 | ofSense is © 2004 - 2017 by Rubicon C | Communications, LLC (Netrate), A | Il Richts Reserved. I <b>view license</b> | n                           |

• On the 'Servers'-Tab click on the '+ Add'-button to add a new server

| Servers Clients        | Client Specific Overrides Wizards                                                                                                    |  |  |  |
|------------------------|----------------------------------------------------------------------------------------------------|--|--|--|
| Opporal Information    |                                                                                                    |  |  |  |
| Disabled               | Disable this server                                                                                                    |  |  |  |
|                        | Set this option to disable this server without removing it from the list.                                                                                                    |  |  |  |
| Server mode            | Pear to Pear ( Shared Key )                                                                                                    |  |  |  |
| Protocol               | UDP *                                                                                                    |  |  |  |
| Device mode            | tus v                                                                                                    |  |  |  |
| Interface              | WAN *                                                                                                    |  |  |  |
| Local port             | 1194                                                                                                    |  |  |  |
| Description            | Site_To_She-SITE-A_SITE_8                                                                                                    |  |  |  |
|                        | A description may be entered here for administrative reference (not parsed).                                                                                                    |  |  |  |
| Cryptographic Settin   | gs                                                                                                    |  |  |  |
| Shared key             | Automatically generate a shared key                                                                                                    |  |  |  |
| Encryption Algorithm   | AES-256-CBC (256 bit key, 128 bit block)                                                                                                    |  |  |  |
| Auth digest algorithm  | RSA-GHA512 (512-bit) •                                                                                                    |  |  |  |
|                        | Leave this set to SHA1 unless all clients are set to match. SHA1 is the default for OpenVPN.                                                                                                    |  |  |  |
| Hardware Crypto        | No Hardware Crypto Acceleration                                                                                                    |  |  |  |
| Funnel Settings        |                                                                                                    |  |  |  |
| IPv4 Tunnel Network    | 10.4.10.0/30<br>This is the IPV4 virtual network used for private communications between this server and client hosts expressed using CIDR (e.g. 10.0.8.0/24). The<br>network address will be assigned to the server virtual interface. The remaining network addresses can optionally be assigned to connecting client<br>(see Address Pool).         |  |  |  |
| IPvő Tunnel Network    | This is the IPv6 virtual network used for private communications between this server and client hosts expressed using CIDR (e.g. fe80::/64). The fin<br>network address will be assigned to the server virtual interface. The remaining network addresses can optionally be assigned to connecting clients<br>(see Address Pool).                      |  |  |  |
| Pv4 Remote network(s)  | 10.3.2.0/24<br>IPv4 networks that will be routed through the tunnel, so that a site-to-site VPN can be established without manually changing the routing tables.<br>Expressed as a comma-separated list of one or more CIDR ranges. If this is a site-to-site VPN, enter the remote LAN/s here. May be left blank for no                               |  |  |  |
| Pv6 Remote network(s)  | ane to site VPN. These are the IPv6 networks that will be routed through the tunnel, so that a site-to-site VPN can be established without manually changing the rout<br>tables. Expressed as a comma-separated list of one or more IP/PREFIX. If this is a site-to-site VPN, enter the remote LAN/s here. May be left blank:<br>non site-to-site VPN. |  |  |  |
| Concurrent connections |                                                                                                    |  |  |  |
| Compression            | Specify the maximum number of clients allowed to concurrently connect to this server.  Enabled with Adaptive Compression  Compress tunnel packets using the LZD algorithm. Adaptive compression will dynamically disable compression for a period of time if OpenVPN                                                                                   |  |  |  |
| Tone of Caning         | detects that the data in the packets is not being compressed efficiently.                                                                                                    |  |  |  |
| Duplicate Connection   | Allow multiple concurrent connections from cilents using the same Common Name.                                                                                                    |  |  |  |
|                        | (This is not generally recommended, but may be needed for some scenarios.)                                                                                                    |  |  |  |
| Disable IPv6           |                                                                                                    |  |  |  |
| Advanced Configurat    | ion                                                                                                    |  |  |  |
| Custom options         |                                                                                                    |  |  |  |
|                        | Enter any additional options to add to the OpenVPN server configuration here, separated by semicolon.<br>EXAMPLE: push 'route 10.0.0.0 255.255.255.0'                                                                                                    |  |  |  |
| Verbosity level        | default                                                                                                    |  |  |  |
|                        | None: Only fatal errors<br>Default through 4: Normal usage range<br>5: Output R and W characters to the console for each packet read and write. Uppercase is used for TCP/UDP packets and lowercase is used for<br>TUN/TAP packets.<br>6-11: Debug info range                                                                                          |  |  |  |
|                        |                                                                                                    |  |  |  |

• In the 'General Information'-section:

- $\circ$  Disable this server:  $\Box$
- Server mode: Peer to Peer (Shared Key)
- Protocol: UDP
- Device Mode: tun
- Interface: set it to whatever external interface you want to have your OpenVPN server listening on. In my case this is 'WAN'.
- Local port: set it to the port you want the local OpenVPN server to listen on. Default is '1194'.
- **Description:** Set an appropriate description e.g. 'Site\_To\_Site-SITE-A\_SITE\_B'
- In the 'Cryptographic Settings'-section:
  - $\circ~$  Automatically generate a shared key:  $\boxtimes~$
  - Encryption Algorithm: AES-256-CBC (256 bit key, 128 bit block)
  - Auth digest algorithm: RSA-SHA512 (512-bit)
  - Hardware Crypto: No Hardware Crypto Acceleration (this is PC Engines APU specific, if your hardware has crypto support enable it)
- In the 'Tunnel Settings'-Section:
  - IPv4 Tunnel Network: 10.4.10.0/30 (this a very small subnet with 2 useable IP adresses since there is only one server and one client)
  - IPv6 Tunnel Network: leave empty
  - IPv4 Remote network(s): 10.3.2.0/24 (this is a comma separated list for all the networks you want to connect to on the client side (SITE A))
  - IPv6 Remote network(s): leave empty
  - $\circ~$  Concurrent connections: 1
  - $\circ~$  Compression: Enabled with Adaptive Compression
  - Type-of-Service: □ Set the TOS IP header value of tunnel packets to match the encapsulated packet value
  - Duplicate Connection: 
    Allow multiple concurrent connections from clients using the same Common Name
  - **Disable IPv6:** ⊠ Don't forward IPv6 traffic
- In the 'Advanced Configuration'-section:
  - Custom options: leave empty
  - Verbosity Level: default
- Click on 'Save'-button

#### You should now be forwarded to the list with your configured OpenVPN servers under 'VPN - OpenVPN' on the 'Servers'-tab

|                 | Client Specific Override | s Wizards                                            |                                  |         |
|-----------------|--------------------------|------------------------------------------------------|----------------------------------|---------|
| OpenVPN Serve   | rs                       |                                                      |                                  |         |
| Protocol / Port | Tunnel Network           | Crypto                                               | Description                      | Actions |
| UDP / 1194      | 10.4.10.0/30             | Crypto: AES-256-CBC/RSA-SHA512<br>D-H Params: 0 bits | Site_To_Site-SITE-A_SITE_B (tun) |         |
|                 |                          |                                                      |                                  | + Add   |
|                 |                          |                                                      |                                  |         |
|                 |                          |                                                      |                                  |         |
|                 |                          |                                                      |                                  |         |
|                 |                          |                                                      |                                  |         |
|                 |                          |                                                      |                                  |         |
|                 |                          |                                                      |                                  |         |
|                 |                          |                                                      |                                  |         |
|                 |                          |                                                      |                                  |         |
|                 |                          |                                                      |                                  |         |
|                 |                          |                                                      |                                  |         |
|                 |                          |                                                      |                                  |         |
|                 |                          |                                                      |                                  |         |
|                 |                          |                                                      |                                  |         |
|                 |                          |                                                      |                                  |         |
|                 |                          |                                                      |                                  |         |

• Click on the 'Edit'-button (the pencil) and leave this window open because we will need to copy the 'Shared Key' from this form later.

## Configure the OpenVPN client on SITE-A router

• Navigate to 'VPN - OpenVPN'

| Syst            | tem • Interfaces • Firewall •     | Services • VPN •              | Status • Diagnostics •            | Gold + pfser  | ose.site a.inside + 🛛 🕞 |
|-----------------|-----------------------------------|-------------------------------|-----------------------------------|---------------|-------------------------|
| VPN / OpenVF    | PN / Clients                      |                               |                                   |               | 芝山 🗐 0                  |
| Servers Clients | Client Specific Overrides Wize    | da                            |                                   |               |                         |
| OpenVPN Clients | Sanuar                            | Description                   |                                   | Actions       |                         |
|                 |                                   |                               |                                   |               | + Add                   |
|                 |                                   |                               |                                   |               |                         |
|                 |                                   |                               |                                   |               |                         |
|                 |                                   |                               |                                   |               |                         |
|                 | <b>p/Sense</b> is © 2004 - 2017 E | V Rubicon Communications, LLC | (Netgate), All Rights Reserved, ( | view license) |                         |

- Click the 'Clients'-tab
- On the 'Clients'-tab click the '+ Add'-button to add a new OpenVPN client

Last update: 2021/12/09 pages:howtos:pfsense:simple-site-to-site-vpn-with-pfsense-and-openvpn https://wiki.nanoscopic.de/doku.php/pages/howtos/pfsense/simple-site-to-site-vpn-with-pfsense-and-openvpn 23:28

| Servers Clients                                                                                                    | Client Specific Overrides Witzards                                                                                                    |
|----------------------------------------------------------------------------------------------------|----------------------------------------------------------------------------------------------------|
| General Information                                                                                                    |                                                                                                    |
| Disabled                                                                                                    | Disable this client                                                                                                    |
| farmenda.                                                                                                    | Set this option to disable this client without removing it from the list.                                                                                                    |
| oerver mode                                                                                                    | Peer to Peer ( Shared Key ) *                                                                                                    |
| Protocol                                                                                                    | UDP *                                                                                                    |
| Device mode                                                                                                    | tun v                                                                                                    |
| Interface                                                                                                    | WAN •                                                                                                    |
| Local port                                                                                                    |                                                                                                    |
| Security and the second security of the second second seco | Sat this option to bind to a specific port. Leave this blank or enter 0 for a random dynamic port.                                                                                                    |
|                                                                                                    | ane bane boe                                                                                                    |
| Server port                                                                                                    | 1194                                                                                                    |
| Proxy host or address                                                                                                    |                                                                                                    |
| Proxy port                                                                                                    |                                                                                                    |
| Proxy Auth Extra<br>options                                                                                                    | none *                                                                                                    |
| Server hostname                                                                                                    | Infinitely resolve server                                                                                                    |
| resolution                                                                                                    | Continuously attempt to resolve the server host name. Useful when communicating with a server that is not permanently connected to the Internet.                                                                                                    |
| Description                                                                                                    | Site_To_SiteSITE-A_SITE_B                                                                                                    |
| Cryptographic Settin                                                                                                    | 025                                                                                                    |
| eer Certificate Authority                                                                                                    | No Certificate Authorities defined. One may be created here: System > Cert. Manager                                                                                                    |
| Peer Certificate                                                                                                    | No Certificate Revocation Lists defined. One may be created here: System > Cert. Manager > Certificate Revocation                                                                                                    |
| Auto generate                                                                                                    | Actomatically necessate a charael key                                                                                                    |
| Shared Key                                                                                                    | Protochinecking generate a single constant of the second second sec |
| <u>since neg</u>                                                                                                    | fd90d0550ffadbeadad76f12ac73013<br>7caf23dba1ed60fffc75596fe93fbe4e                                                                                                    |
|                                                                                                    | END OpenWPM Static key V1                                                                                                    |
|                                                                                                    | Paste the shared key here                                                                                                    |
| Encryption Algorithm                                                                                                    | AES-286-CBC (256 bit key, 128 bit block)                                                                                                    |
| Auth digest algorithm                                                                                                    | RSA-SHA512 (512-6H) *                                                                                                    |
|                                                                                                    | Leave this set to SHA1 unless all clients are set to match. SHA1 is the default for OpenVPN.                                                                                                    |
| Hardware Crypto                                                                                                    | No Hardware Crypto Acceleration                                                                                                    |
| Tunnel Settings                                                                                                    |                                                                                                    |
| IPv4 Tunnel Network                                                                                                    | 10.4.10.0/30<br>This is the IPv4 virtual network used for private communications between this client and the server expressed using CIDR (e.g. 10.0.8.0/24). The                                                                                                    |
|                                                                                                    | second network address will be assigned to the client virtual interface.                                                                                                    |
| IPv6 Tunnel Network                                                                                                    | This is the IPv6 virtual network used for private communications between this client and the server expressed using CIDR (e.g. fe80:/64). The second                                                                                                    |
|                                                                                                    | network address will be assigned to the client virtual interface.                                                                                                    |
| IPv4 Remote network(s)                                                                                                    | 10.4.2.0/24<br>IPv4 networks that will be routed through the tunnel, so that a site-to-site VPN can be established without manually changing the routing tables.                                                                                                    |
|                                                                                                    | Expressed as a comma-separated list of one or more CIDR ranges. If this is a site-to-site VPN, enter the remote LAN/s here. May be left blank for no site-to-site VPN.                                                                                                    |
| IPv6 Remote network(s)                                                                                                    |                                                                                                    |
|                                                                                                    | These are the IPv6 networks that will be routed through the tunnel, so that a site-to-site VPN can be established without manually changing the rout<br>tables. Expressed as a comma-separated list of one or more IP/PREFIX. If this is a site-to-site VPN, enter the remote LAN/a here. May be left blank if                                                                                                    |
| init extension bootstate                                                                                                    | non steteto-ste VPN.                                                                                                    |
| mix outgoing bandwidth                                                                                                    | perween 100 and 100,000,000 bytes/sec<br>Maximum outgoing bandwidth for this tunnel. Leave empty for no limit. The input value has to be something between 100 bytes/sec and 100                                                                                                    |
|                                                                                                    | Mbytes/sec (entered as bytes per second).                                                                                                    |
| Compression                                                                                                    | Enabled with Adaptive Compression   Compress turnel packets using the L2D algorithm. Adaptive compression will dynamically disable compression for a period of time if OpenVPN                                                                                                    |
|                                                                                                    | detects that the data in the packets is not being compressed efficiently.                                                                                                    |
| Type-of-Service                                                                                                    | Set the TOS IP header value of tunnel packets to match the encapsulated packet value.                                                                                                    |
| Disable IPv6                                                                                                    | ig uont torward IPv6 traffic.                                                                                                    |
| pon't pull routes                                                                                                    | every one verver from adding toutes to the crient's routing table. This option still allows the server to set the TCP/IP properties of the client's TUN/TAP interface.                                                                                                    |
| Don't add/remove routes                                                                                                    | Don't add or remove routes automatically                                                                                                    |
|                                                                                                    | Pass routes to -route-upscript using environmental variables.                                                                                                    |
| Advanced Configurat                                                                                                    | lon                                                                                                    |
|                                                                                                    |                                                                                                    |
| Custom options                                                                                                    |                                                                                                    |
| Custom options                                                                                                    |                                                                                                    |
| Custom options                                                                                                    | A<br>Enter any additional options to add to the OpenVPN client configuration here, separated by serricolon.                                                                                                    |
| Custom options<br>Verbosity level                                                                                                    | Enter any additional options to add to the OpenVPN client configuration here, separated by servicolon.                                                                                                    |
| Custom options<br>Verbosity level                                                                                                    | Enter any additional options to add to the OpenVPN client configuration here, separated by servicelon.           default         •           Each level shows all info from the previous levels. Level 3 is recommended for a good summary of what's happening without being swamped by output.                                                                                                    |
| Custom options<br>Verbosity level                                                                                                    | Enter any additional options to add to the OpenVPN client configuration here, separated by serricolon.           default         •           Each level shows all info from the previous levels. Level 3 is recommended for a good summary of what's happening without being examped by output.           None: Only failal errors                                                                                                    |
| Custom options<br>Verbosity level                                                                                                    | Enter any additional options to add to the OpenVPN client configuration here, separated by serricolon.           default         •           Each level shows all info from the previous levels. Level 3 is recommended for a good summary of what's happening without being examped by output.           None: Only fistal errors           Default Heronic           5 Output R and W characters to the console for each packet read and write. Uppercase is used for TCP/UDP packets and lowercase is used for TMP/ADP packets and lowercase is used for TMP/ADP packets and lowercase is use                                                                                                    |
| Custom options<br>Verbosity level                                                                                                    | Enter any additional options to add to the OpenVPH client configuration have, separated by semicolon.          default       •         Cach level above all info from the previous levels. Level 3 is recommended for a good summary of what's happening without being examped by output.         None: Only finite errors       Default Websetters to the console for each packet read and write. Uppercase is used for TCP/UDP packets and lowercase is used for TCP/UDP packets.         5: Output R and W charatters to the console for each packet read and write. Uppercase is used for TCP/UDP packets.         6:11: Debug info range                                                                                                    |

#### • In the 'General Information'-section:

- $\circ~$  Disable this client:  $\Box~$
- Server mode: Peer to Peer (Shared Key)
- Protocol: UDP
- Device mode: tun
- Interface: Set to whatever external interface you want your OpenVPN client connect to the OpenVPN server at SITE-B. In my case this is 'WAN'.
- Local port: leave empty
- Server host or address: Set to the FQDN or IP address of the external SITE-B Interface. In this example it is 'site-b.site-b.de'.
- Server port: Set to the same port you have set in the server setup at SITE-B. Default is '1194'.

Proxy host or address: leave empty

```
Proxy port: leave empty
Proxy Auth. - Extra options: none
Infinitely resolve server: ???
Description: Set an appropriate description e.g. 'Site_To_Site-SITE-A_SITE_B'
In the 'Cryptographic Settings'-section:
Peer Certificate Authority: nothing to do here
Peer Certificate Revocation list: nothing to do here
Automatically generate a shared key: □ - This will display a form field in which you can paste the
key from the SITE-B server configuration.
```

Go back to SITE-B router. If you haven't left the window open, navigate to 'VPN – OpenVPN' and select the 'Servers'-tab, click on the 'Edit'button (the pencil) next to the server you have created earlier

~~DISCUSSION~~

From: https://wiki.nanoscopic.de/ - nanoscopic wiki

Permanent link: https://wiki.nanoscopic.de/doku.php/pages/howtos/pfsense/simple-site-to-site-vpn-with-pfsense-and-openvpn

Last update: 2021/12/09 23:28